# Hands-on target setting -Workshop

S Earl Irving Mark Gan

September 2012

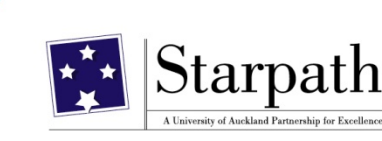

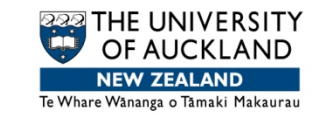

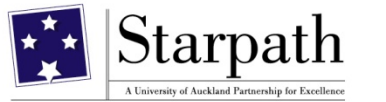

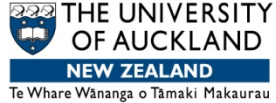

# Overview

Clearing the clutter Setting up the three worksheets Merging NCEA data & tidying the file Calculating 75<sup>th</sup> percentile (using the Box-Plot file) and creating Table sheet data Estimating credits (using Vlookup) Calculating credit target and success Calculating Y11 target – whole school, and subgroups (using pivot tables)

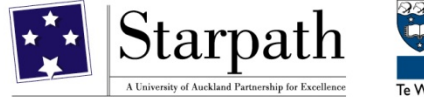

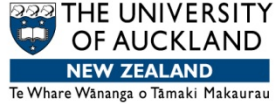

### Clearing the clutter #1

Save your EDB with a new file name – such as "2012 Target Setting L1/Y11".

Label two new sheets – Tables, and Y11 Targets.

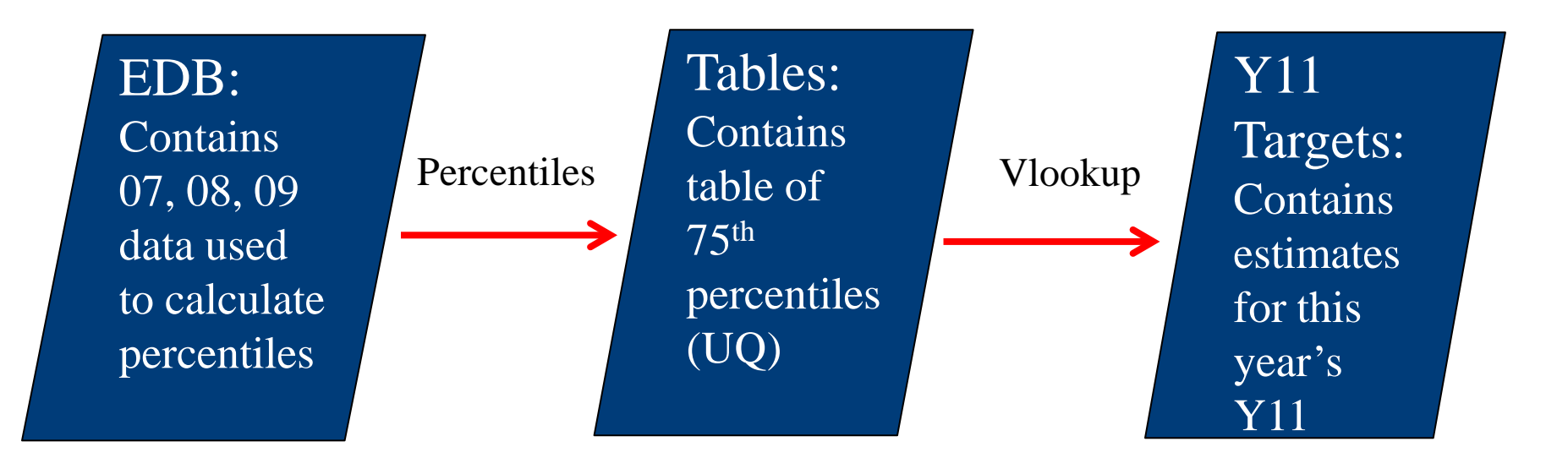

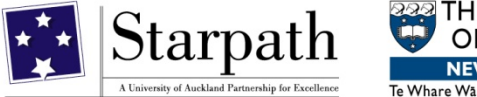

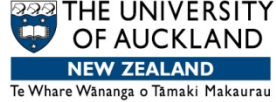

# **Clearing the clutter #2**

- Delete all other sheets except the three we will work with – the EDB, Tables and Y11 Targets sheets.
- In the EDB sheet, retain students in Y9 cohorts 2007-2010 only – i.e., this year's Y11, and the previous three years of Y11 students. Delete all others, including anyone with a 'blank' in Y9 Est Cohort ("no more blanks"???).
- In the demographics section (i.e. no colour in heading), keep Master sort, NSN (first column only), ID, Y9 Est Cohort, Family name, First name, Gender, Ethnicity Level 1 Gp. Delete the other columns in this section, not Hide them. SAVE!!!!

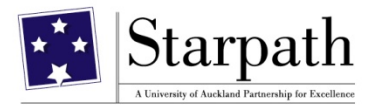

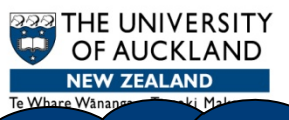

# No hidden columns!

#### **EDB** sheet

|   |    | А              | В         | С            | D                   | E                  | F                      | G      | Н                               |
|---|----|----------------|-----------|--------------|---------------------|--------------------|------------------------|--------|---------------------------------|
| ( |    | Master<br>Sort | NSN       | ID<br>Number | Est<br>Y9<br>Cohort | Surname<br>(Legal) | First Names<br>(Legal) | Gender | Ethnicity -<br>Level 1<br>Group |
|   | 1  | -              | -         | -            | -                   | ~                  | -                      | -      | -                               |
|   | 2  | 574            | 128338714 | 7259         | 2007                | Surname1           | First1                 | F      | Asian                           |
|   | 3  | 656            | 128339381 | 7247         | 2007                | Surname2           | First2                 | F      | Pasifika                        |
|   | 4  | 2556           | 136033899 |              | 2007                | Surname3           | First3                 | F      |                                 |
|   | 5  | 626            | 128338819 | 7101         | 2007                | Surname4           | First4                 | F      | NZ Europear                     |
|   | 6  | 713            | 131668956 | 10416        | 2007                | Surname5           | First5                 | M      | Maori                           |
|   | 7  | 877            | 128340955 | 7084         | 2007                | Surname6           | First6                 | M      | NZ Europear                     |
|   | 8  | 629            | 128339019 | 7075         | 2007                | Surname7           | First7                 | F      | NZ Europear                     |
|   | 9  | 738            | 131610147 | 8480         | 2007                | Surname8           | First8                 | M      | Other                           |
|   | 10 | 597            | 128339552 | 7160         | 2007                | Surname9           | First9                 | F      | Maori                           |
|   | 11 | 848            | 131508707 | 10440        | 2007                | Surname10          | First10                | F      | Pasifika                        |
|   | 12 | 610            | 122555359 | 11324        | 2007                | Surname11          | First11                | F      | Maori                           |
|   | 13 | 660            | 128339764 | 7137         | 2007                | Surname12          | First12                | F      | Pasifika                        |
|   | 14 | 687            | 128339685 | 7194         | 2007                | Surname13          | First13                | M      | Asian                           |
|   | 15 | 834            | 132009680 | 9424         | 2007                | Surname14          | First14                | F      | Maori                           |
|   | 16 | 691            | 128340529 | 7209         | 2007                | Surname15          | First15                | M      | Asian                           |

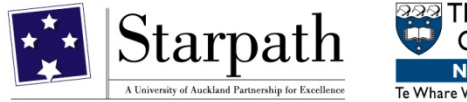

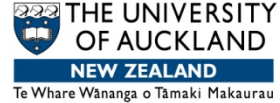

# EDB sheet: Clearing the clutter #3

- Choose which assessment data columns to use e.g. Y9T1 aRs, Y10 PAT, Y9 MidYis etc.
- Choose data columns with lots of data, and omit columns with no or little data (say, less than 30% of students).
- Do not retain a column if there are no data in that column for the current year's Y11.
  - For asTTle retain Level and Level Code delete Calendar year and Score
  - For PAT retain Stanine for Vocab, Comp, List and Mx delete other columns
  - For MidYis, retain Bands for Vocab, Mx, Non-Verbal, Skills and Overall – delete other columns

You can mix and match – some asTTle, some PAT etc. SAVED???

![](_page_6_Picture_0.jpeg)

![](_page_6_Picture_1.jpeg)

# EDB sheet: You should now look something like this ...

|              | - I.    |     | J       |          | K      |             | L       |        | M       |         | N       |      | (     | D    |        | Ρ    |       | Q   | R     |   | S     | Т     |   |
|--------------|---------|-----|---------|----------|--------|-------------|---------|--------|---------|---------|---------|------|-------|------|--------|------|-------|-----|-------|---|-------|-------|---|
|              | Y9 T1   |     | Y9 T1   |          | Y9 T2  |             | Y9 T2   |        | Y10 T1  |         | Y10 T   | 1    | Y10   | T2   | Y10    | T2   | Y8 T  | 2   | Y8 T2 |   | Y9 T1 | Y9 T1 | l |
|              | aRs Le  | vel | aRs Le  | vel      | aRs L  | evel        | aRs Le  | vel    | aRs Le  | vel     | aRs Le  | evel | aRs   | Leve | l aRs  | Leve | l aMs |     | aMs   |   | aMs   | aMs   |   |
|              |         |     | Code    |          |        |             | Code    |        |         |         | Code    |      |       |      | Cod    | е    | Leve  | l – | Level |   | Level | Level |   |
|              |         | _   |         | _        |        |             |         |        |         | _       |         | _    |       |      |        |      |       |     | Code  | _ |       | Code  |   |
| 1            |         | -   |         | Υ.       |        | Ψ.          |         | -      |         | •       |         |      |       |      |        |      | r     |     |       |   |       | r     |   |
| 2            |         |     |         |          |        |             |         |        |         |         |         |      |       |      |        |      |       |     |       |   |       |       |   |
| 3            |         |     |         |          |        |             |         |        |         |         |         |      |       |      |        |      |       |     |       |   |       |       |   |
|              |         |     | ΔB      |          | AC     |             | AD      |        | ΔF      |         | ΔF      |      | AG    |      | ΔН     |      |       |     |       |   |       |       |   |
| Y            | T1      | Y9  | T1      | Y9       | T1     | Y1          | 0 T1    | Y1     | 0 T1    | Y1      | 0 T1    | Y    | 9 T1  | Y    | 10 T1  |      |       |     |       |   |       |       |   |
| PA           | T       | PA  | T       | PA       | T List | PA          | π.      | PA     | T       | PA      | AT List | PA   | AT Mx | : P  | AT M   | x    |       |     |       |   |       |       |   |
| Vo           | cab     | Co  | mp      | Sta      | anine  | Vo          | cab     | Co     | mp      | Sta     | anine   | CI   | ass   | С    | lass   |      |       |     |       |   |       |       |   |
| CI           | ass     | Cla | iss     |          |        | Cla         | ass     | Cla    | iss     |         |         | St   | anine | S    | tanine | е    |       |     |       |   |       |       |   |
| St           | anine 🔻 | Sta | anine 🔻 |          |        | Sta         | anine 🝸 | Sta    | anine 💌 |         | -       |      |       | •    |        | -    |       |     |       |   |       |       |   |
|              |         |     |         |          |        |             |         |        |         |         |         |      |       |      |        |      |       |     |       |   |       |       |   |
|              |         |     | 4.0     |          | •      | _           |         |        | ٨       | c       |         |      |       |      |        |      |       |     |       |   |       |       |   |
| 14           | MidVia  |     | MidVia  | _        | MidV   | u<br>ia     | Mava    | ۱<br>۵ | Max     | 5       |         |      |       |      |        |      |       |     |       |   |       |       |   |
| lite         | Vocab   |     | My Ba   | o<br>und | Non\   | is<br>Iorba | Skille  | 5      | Overa   | s<br>II |         |      |       |      |        |      |       |     |       |   |       |       |   |
| nts<br>d     | Band    |     | IVIX Da | inu      | I Ban  | d<br>d      | Band    |        | Band    |         |         |      |       |      |        |      |       |     |       |   |       |       |   |
| <sup>a</sup> | Dana    |     |         |          | i Dan  | u           | Danu    |        | Danu    |         |         |      |       |      |        |      |       |     |       |   |       |       |   |
| -            |         | -   |         | -        | 1      |             | ,       |        | -       | ſ       | -       |      |       |      |        |      |       |     |       |   |       |       |   |
| 0            |         |     |         |          |        |             |         |        |         | -       |         |      |       |      |        |      |       |     |       |   |       |       |   |
|              |         |     |         |          |        |             |         |        |         |         |         |      |       |      |        |      |       |     |       |   |       |       |   |

![](_page_7_Picture_0.jpeg)

# Te Whare Wānanga o Tāmaki Makaurau

# EDB sheet: Clearing the clutter #3

Retain NCEA columns for 2009-2011. Delete NCEA data for all other years.

For NCEA 2009-2011, retain only Total Credits Achieved and L1 Credits Achieved for each of the three years – delete the other columns for those years.

![](_page_7_Picture_5.jpeg)

SAVF!

![](_page_8_Picture_0.jpeg)

![](_page_8_Picture_1.jpeg)

# EDB sheet: Preparing the asTTle data sets e.g., Y9 T1 aRs – Step 1

#### Sort the whole EDB sheet using the Y9 T1 aRs Level column.

|    | А        | В         | С        | D        | E          | F           | G      | н           |           | J         | K      |
|----|----------|-----------|----------|----------|------------|-------------|--------|-------------|-----------|-----------|--------|
|    | Master   | NSN       | ID       | Est      | Surname    | First Names | Gender | Ethnicity - | Y9 T1     | Y9 T1     | Y9 T2  |
|    | Sort     |           | Number   | Y9       | (Legal)    | (Legal)     |        | Level 1     | aRs Level | aRs Level | aRs Le |
|    |          |           |          | Cohort   |            |             |        | Group       |           | Code      |        |
|    |          |           |          |          |            |             |        |             |           |           |        |
| 1  | <b>•</b> | ¥         | <b>•</b> | <b>Y</b> | ¥          | <b>v</b>    | ¥      | · · · ·     | <b>•</b>  | <b>_</b>  |        |
| 2  | 1832     | 125409548 | 11059    | 2011     | Surname170 | First1708   | F      | Maori       | -         |           | 2B     |
| 3  | 1829     | 125408886 | 10096    | 2010     | Surname132 | First1323   | M      | Maori       | <2B       |           | 2P     |
| 4  | 2333     | 129788370 | 11360    | 2011     | Surname160 | First1601   | F      | Pasifika    | <2B       |           | 2B     |
| 5  | 2400     | 130546071 | 11193    | 2011     | Surname172 | First1729   | M      | Other       | <2B       |           | 2P     |
| 6  | 2021     | 126296263 | 11393    | 2011     | Surname175 | First1759   | M      | Maor        | <2B       |           | 3A     |
| 7  | 2373     | 130049336 | 11128    | 2011     | Surname177 | First1776   | M      | Asian       | <2B       |           | 2P     |
| 8  | 2451     | 131566759 | 11225    | 2011     | Surname180 | First1803   | M      | Pasifika    | <2B       |           | 3P     |
| 9  | 2524     | 133354587 | 11442    | 2011     | Surname184 | First1849   | F      | Maori       | <2B       |           |        |
| 10 | 1789     | 125402862 | 10274    | 2010     | Surname109 | First1093   | M      | Asian       | 2A        |           | 3B     |
| 11 | 2071     | 126564088 | 10055    | 2010     | Surname109 | First1095   | M      | Asian       | 2A        |           | 3P     |
| 12 | 1924     | 125829449 | 10377    | 2010     | Surname110 | First1100   | M      | Maori       | 2A        |           | 2A     |
| 13 | 2302     | 129497170 | 9453     | 2010     | Surname111 | First1111   | F      | Maori       | 2A        |           |        |
| 14 | 2313     | 129498307 | 10239    | 2010     | Surname112 | First1127   | M      | Pasifika    | 2A        |           | 3B     |
| 15 | 2320     | 129499025 | 10113    | 2010     | Surname113 | First1132   | F      | Maori       | 2A        |           | 2A     |
| 16 | 2383     | 130411941 | 10260    | 2010     | Surname113 | First1135   | F      | Maori       | 2A        |           | 2A     |

![](_page_9_Picture_0.jpeg)

![](_page_9_Picture_1.jpeg)

# EDB sheet: Preparing the asTTle data sets e.g., Y9 T1 aRs – Step 2

In the blank column to the right (e.g., Y9 T1 aRs Level Code), enter 2 for all students with <2B, 2A, 2B, 2P, enter 3 for 3A, 3B, and 3P, and so on. SAVE.

|    | A              | В         | С            | D                   | E                  | F                      | G      | н                               | 1                  | J                          |        |
|----|----------------|-----------|--------------|---------------------|--------------------|------------------------|--------|---------------------------------|--------------------|----------------------------|--------|
|    | Master<br>Sort | NSN       | ID<br>Number | Est<br>Y9<br>Cohort | Surname<br>(Legal) | First Names<br>(Legal) | Gender | Ethnicity -<br>Level 1<br>Group | Y9 T1<br>aRs Level | Y9 T1<br>aRs Level<br>Code | Ү<br>а |
| 1  | -              | -         | -            | -                   | -                  | -                      | -      | -                               | -                  |                            |        |
| 2  | 1832           | 125409548 | 11059        | 2011                | Surname170         | First1708              | F      | Maori                           | -                  |                            | 2      |
| 3  | 1829           | 125408886 | 10096        | 2010                | Surname132         | First1323              | M      | Maori                           | <2B                | 2                          | 2      |
| 10 | 1789           | 125402862 | 10274        | 2010                | Surname109         | First1093              | M      | Asian                           | 2A                 | 2                          | з      |
| 37 | 2189           | 127173262 | 10344        | 2010                | Surname148         | First1484              | M      | Maori                           | 2B                 | 2                          |        |
| 37 | 1866           | 125412892 | 11110        | 2011                | Surname183         | First1837              | F      | Pasifika                        | 2P                 | 2                          | 4      |
| 38 | 1758           | 125312578 | 10360        | 2010                | Surname111         | First1118              | F      | Asian                           | 3A                 | 3                          | 4      |
| 92 | 2214           | 128086714 | 11254        | 2011                | Surname185         | First1857              | F      | Maori                           | 3B                 | 3                          | Ξ      |
| 93 | 1973           | 126274014 | 10078        | 2010                | Surname108         | First1089              | F      | Maori                           | 3P                 | 3                          | 2      |
| 28 | 1895           | 125675931 | 11233        | 2011                | Surname185         | First1854              | M      | Maori                           | 4A                 | 4                          | 4      |
| 29 | 2228           | 128820591 | 10178        | 2010                | Surname111         | First1115              | F      | NZ Europear                     | 4B                 | 4                          | 1      |
| 09 | 1944           | 125991275 | 11350        | 2011                | Surname183         | First1838              | F      | Maori                           | 4P                 | 4                          | A      |
| 10 | 1916           | 125752498 | 10025        | 2010                | Surname110         | First1101              | M      | NZ Europear                     | 5A                 | 5                          | 4      |
| 11 | 2520           | 133248187 | 10085        | 2010                | Surname110         | First1104              | F      | NZ Europear                     | 5B                 | 5                          | 4      |
| 52 | 2118           | 126644447 | 11248        | 2011                | Surname177         | First1775              | F      | Other                           | 5P                 | 5                          | 5      |
| 53 | 2271           | 128958019 | 10182        | 2010                | Surname129         | First1290              | F      | Pasifika                        | 6B                 | 6                          | 4      |
| 54 | 1998           | 126280171 | 10235        | 2010                | Surname135         | First1350              | F      | Other                           | бР                 | 6                          | 4      |
| 55 | 574            | 128338714 | 7259         | 2007                | Surname1           | First1                 | F      | Asian                           |                    |                            |        |

![](_page_10_Picture_0.jpeg)

![](_page_10_Picture_1.jpeg)

#### Repeat for each asTTle data set

Note: If using PAT Stanines or MidYis Bands, those preparatory steps are not necessary. You will be using the stanines or bands that you already have in the EDB.

![](_page_11_Picture_0.jpeg)

![](_page_11_Picture_1.jpeg)

# EDB sheet: Sorting out the L1 NCEA data

Head up two new columns – Y11 Total Credits, Y11 L1 Credits – and sort the file by Est Y9 cohort.
For the 2007 cohort, copy/paste NCEA 2009 data (i.e., yellow cells). For the 2008 cohort, use NCEA 2010 (green), and for 2009 cohort use NCEA 2011 (blue).

| 1   | Α              | В         | С            | D                | E                  | F                        | G          | Н                               | Q                                       | R                                 | S                           | Т                                         | U                                       | Formula                           | X                    | Y                 |  |
|-----|----------------|-----------|--------------|------------------|--------------------|--------------------------|------------|---------------------------------|-----------------------------------------|-----------------------------------|-----------------------------|-------------------------------------------|-----------------------------------------|-----------------------------------|----------------------|-------------------|--|
|     | Master<br>Sort | NSN       | ID<br>Number | Est Y9<br>Cohort | Surname<br>(Legal) | First<br>Name<br>(Legal) | Gen<br>der | Ethnicity -<br>Level 1<br>Group | NCEA 09<br>Total<br>Credits<br>Achieved | NCEA 09<br>L1 Credits<br>Achieved | NCEA 10<br>Total<br>Credits | NCEA 10<br>L1 Credits<br>Achieved<br>2010 | NCEA 11<br>Total<br>Credits<br>Achieved | NCEA 11<br>L1 Credits<br>Achieved | Y11 Total<br>Credits | Y11 L1<br>Credits |  |
| 1   | -              | Ŧ         | -            |                  | -                  | -                        | -          | <b>_</b>                        | 2009 -                                  |                                   | 2010                        | 2010                                      | 2011                                    | 2011                              | -                    | ₹ v               |  |
| 2   | 1823           | 133270536 | 7105         | 2007             | Surname 1          | First name               | м          | European                        | 63                                      | 63                                |                             |                                           |                                         |                                   | 63                   | 63                |  |
| 3   | 1614           | 116788138 | 7086         | 2007             | Surname 1          | First name               | м          | Europear                        | 30                                      | 30                                | )                           |                                           |                                         | $\rightarrow$                     | 30                   | 30                |  |
| 4   | 391            | 133040700 | 7100         | 2007             | Surname 1          | First name               | м          | Maori                           | 52                                      | 52                                | 23                          | 23                                        | 0                                       | 0                                 | 52                   | 52                |  |
| 98  | 114            | 135265436 | 8204         | 2007             | Surname 1          | First name               | F          | Maori                           | 92                                      | 1                                 |                             |                                           |                                         |                                   | 92                   | 92                |  |
| 99  | 258            | 130519948 | 8030         | 2008             | Surname 5          | First name               | F          | European                        |                                         |                                   | 32                          | 30                                        | 44                                      | 44                                | 32                   | 30                |  |
| 100 | 345            | 130694111 | 8121         | 2008             | Surname 1          | First name               | м          | Maori                           |                                         |                                   | 32                          | 32                                        |                                         |                                   | 32                   | 32                |  |
| 228 | 659            | 132275900 | 10122        | 2008             | Surname 1          | First name               | м          | European                        |                                         |                                   | 108                         | 105                                       | 62                                      | 0                                 | 108                  | 105               |  |
| 229 | 145            | 137431614 | 10167        | 2008             | Surname 4          | First name               | F          | Asian                           |                                         |                                   | 108                         | 105                                       | 116                                     | 0                                 | 108                  | 105               |  |
| 230 | 696            | 129750586 | 9056         | 2009             | Surname 5          | First name               | F          | European                        |                                         |                                   |                             |                                           | 113                                     | 103                               | 113                  | 103               |  |
| 231 | 549            | 129750969 | 9069         | 2009             | Surname 1          | First name               | F          | European                        |                                         |                                   |                             |                                           | 81                                      | 81                                | 81                   | 81                |  |
| 258 | 637            | 125527095 | 9025         | 2009             | Surname 1          | First name               | F          | Maori                           |                                         |                                   |                             |                                           | 21                                      | 17                                | 21                   | 17                |  |
| 308 | 400            | 132360851 | 11092        | 2009             | Surname 1          | First name               | м          | European                        |                                         |                                   |                             |                                           | 18                                      | 18                                | 18                   | 18                |  |

![](_page_12_Picture_0.jpeg)

![](_page_12_Picture_1.jpeg)

# EDB sheet: Tidying up the file

Sort the file by Y11 L1 Credits, and delete any students who have zero in this column – they will not help you to calculate Y11/L1 estimates. (Most likely have left the school between initial enrolment and Y11?)

|    | Α      | В         | C      | D      | E         | F           | G   | H           | Q        | R          | S        | T          | U        | V          | X         | Y       |
|----|--------|-----------|--------|--------|-----------|-------------|-----|-------------|----------|------------|----------|------------|----------|------------|-----------|---------|
|    | Master | NSN       | ID     | Est Y9 | Surname   | First       | Gen | Ethnicity - | NCEA 09  | NCEA 09    | NCEA 10  | NCEA 10    | NCEA 11  | NCEA 11    | Y11 Total | Y11L1   |
|    | Sort   | l         | Number | Cohort | (Legal)   | Name        | der | Level 1     | Total    | L1 Credits | Total    | L1 Credits | Total    | L1 Credits | Credits   | Credits |
|    |        |           |        |        | (0)       | (Legal)     |     | Group       | Credits  | Achieved   | Credits  | Achieved   | Credits  | Achieved   |           |         |
|    |        |           |        | _      |           | (10.501)    |     |             | Achieved | 2009       | Achieved | 2010       | Achieved | 2011       | _         |         |
| 1  | -      | 7         | *      | 7      | v         | · · · · · · |     | Ψ.          | 2009 *   |            | 2010 *   |            | 2011 🔷 💌 | <b>*</b>   |           | Ψ.      |
| 2  | 713    | 125529031 | 9099   | 2007   | Surname 1 | First name  | М   | Other       |          |            |          |            |          |            | 0         | 0       |
| 3  | 852    | 129750453 | 9047   | 2007   | Surname 1 | First name  | М   | European    |          |            |          |            |          |            | 0         | 0       |
| 4  | 559    | 132453045 | 9124   | 2008   | Surname 1 | First name  | F   | Maori       |          |            |          |            |          |            | 0         | 0       |
| 5  | 865    | 125530010 | 9097   | 2009   | Surname 1 | First name  | М   | Maori       |          |            |          |            |          |            | 0         | 0       |
| 6  | 158    | 129750359 | 9043   | 2009   | Surname 1 | First name  | F   | Maori       |          |            |          |            |          |            | 0         | 0       |
| 7  | 667    | 125598742 | 9014   | 2009   | Surname 1 | First name  | М   | European    |          |            |          |            |          |            | 0         | 0       |
| 8  | 1154   | 132861005 | 7041   | 2007   | Surname 6 | First name  | F   | European    | 2        | 2          |          |            |          |            | 2         | 2       |
| 9  | 215    | 128643218 | 6013   | 2007   | Surname 1 | First name  | Μ   | European    | 4        | 2          | 27       | 17         | 11       | 4          | 4         | 2       |
| 10 | 525    | 138069312 | 10180  | 2008   | Surname 4 | First name  | F   | Other       |          |            | 2        | 2          |          |            | 2         | 2       |
| 11 | 115    | 125528778 | 9105   | 2009   | Surname 1 | First name  | F   | Maori       |          |            |          |            | 2        | 2          | 2         | 2       |

![](_page_13_Picture_0.jpeg)

![](_page_13_Picture_1.jpeg)

### Setting up the Tables sheet

- In Column A of the Tables sheet, head up "Level or Stanine or Band", and enter the numbers 1-9 going down, followed by A, B, C, D (if using MidYis). See next slide for an example.
- From the EDB sheet, copy the **heading rows** (not any data rows) of the Y9/10 data that you are using for target setting and paste in to the Table sheet (see next slide), noting the following:
  - asTTle copy the Level Code heading (for each data point e.g., Y9 T1 aRs Level Code)
  - PAT copy all of the stanine headings
  - MidYis copy all of the Band headings

![](_page_14_Picture_0.jpeg)

![](_page_14_Picture_1.jpeg)

# Tables sheet: It should look something like this ...

|    | А        | В         | С         | D         | E         | F         | G         | Н         | 1         | J         | K       | L       |
|----|----------|-----------|-----------|-----------|-----------|-----------|-----------|-----------|-----------|-----------|---------|---------|
|    | Level or | Y9 T1     | Y9 T2     | Y10 T1    | Y10 T2    | Y8 T2     | Y9 T1     | Y9 T2     | Y10 T1    | Y10 T2    | Y9 T1   | Y9 T1   |
|    | Stanine  | aRs Level | aRs Level | aRs Level | aRs Level | aMs Level | aMs Level | aMs Level | aMs Level | aMs Level | PAT     | PAT     |
|    |          | Code      | Code      | Code      | Code      | Code      | Code      | Code      | Code      | Code      | Vocab   | Comp    |
|    |          |           |           |           |           |           |           |           |           |           | Class   | Class   |
| 1  |          |           |           |           |           |           |           |           |           |           | Stanine | Stanine |
| 2  | 1        |           |           |           |           |           |           |           |           |           |         |         |
| 3  | 2        |           |           |           |           |           |           |           |           |           |         |         |
| 4  | 3        |           |           |           |           |           |           |           |           |           |         |         |
| 5  | 4        |           |           |           |           |           |           |           |           |           |         |         |
| 6  | 5        |           |           |           |           |           |           |           |           |           |         |         |
| 7  | 6        |           |           |           |           |           |           |           |           |           |         |         |
| 8  | 7        |           |           |           |           |           |           |           |           |           |         |         |
| 9  | 8        |           |           |           |           |           |           |           |           |           |         |         |
| 10 | 9        |           |           |           |           |           |           |           |           |           |         |         |
| 11 |          |           |           |           |           |           |           |           |           |           |         |         |
| 12 | A        |           |           |           |           |           |           |           |           |           |         |         |
| 13 | В        |           |           |           |           |           |           |           |           |           |         |         |
| 14 | C        |           |           |           |           |           |           |           |           |           |         |         |
| 15 | D        |           |           |           |           |           |           |           |           |           |         |         |

|   | М        | N       | 0       | Р        | Q       | R       | S      | Т       | U        | V      | W       |
|---|----------|---------|---------|----------|---------|---------|--------|---------|----------|--------|---------|
|   | Y9 T1    | Y10 T1  | Y10 T1  | Y10 T1   | Y9 T1   | Y10 T1  | MidYis | MidYis  | MidYis   | MidYis | MidYis  |
|   | PAT List | PAT     | PAT     | PAT List | PAT Mx  | PAT Mx  | Vocab  | Mx Band | NonVerba | Skills | Overall |
|   | Stanine  | Vocab   | Comp    | Stanine  | Class   | Class   | Band   |         | I Band   | Band   | Band    |
|   |          | Class   | Class   |          | Stanine | Stanine |        |         |          |        |         |
| 1 |          | Stanine | Stanine |          |         |         |        |         |          |        |         |
| 2 |          |         |         |          |         |         |        |         |          |        |         |
| 3 |          |         |         |          |         |         |        |         |          |        |         |

![](_page_15_Picture_0.jpeg)

![](_page_15_Picture_1.jpeg)

# Setting up the Y11 Targets sheet

Copy/Paste headings from EDB sheet to Y11 Targets sheet.

- Cut/paste 2010 cohort from EDB sheet to Y11 Targets sheet – see next slide. This leaves the '07, '08 and '09 cohorts on the EDB sheet.
- There may be some missing data do not worry at this stage. We will deal with that later.

![](_page_16_Picture_0.jpeg)

![](_page_16_Picture_1.jpeg)

### Y11 Targets sheet, Step 1

|    | А      | В         | С      | D      | E         | F          | Н           | l.        | J         | L         | М         | 0         | P R          |     |
|----|--------|-----------|--------|--------|-----------|------------|-------------|-----------|-----------|-----------|-----------|-----------|--------------|-----|
|    | Master | NSN       | ID     | Est Y9 | Surname   | First      | Ethnicity - | Y9 T1     | Y9 T1     | Y10 T2    | Y10 T2    | Y9 T1     | Y9 T1 Y10 T1 | I   |
|    | Sort   |           | Number | Cohort | (Legal)   | Name       | Level 1     | aRs Level | aRs Level | aRs Level | aRs Level | aMs Level | aMs w        | vel |
|    |        |           |        |        |           | (Legal)    | Group       |           | Code      |           | Code      |           |              |     |
| 1  | -      | -         | -      | -      | -         | -          | -           | -         | -         | -         | -         |           | Missing      |     |
| 2  | 249    | 125529389 | 10029  | 2010   | Surname 1 | First name | Maori       | 4B        | 4         | 5P        | 5         | 4B        | data is      |     |
| 3  | 346    | 129751526 | 10068  | 2010   | Surname 1 | First name | European    | 4B        | 4         | 4A        | 4         | 3A 🔶      |              |     |
| 4  | 412    | 125603992 | 10076  | 2010   | Surname ( | First name | Maori       | 4P        | 4         | 5P        | 5         | 3A        | UK.          |     |
| 5  | 383    | 125528765 | 10025  | 2010   | Surname 1 | First name | European    | 3P        | 3         | 4A        | 4         | 4P        |              | /   |
| 6  | 445    | 129750545 | 10020  | 2010   | Surname S | First name | European    | 4A        | 4         | 5P        | 5         | 4A        | БА           |     |
| 7  | 204    | 125528660 | 10014  | 2010   | Surname 3 | First name | European    | 4A        | 4         | 6B        | 6         | 4A        | 4 5A         |     |
| 8  | 180    | 125530115 | 10030  | 2010   | Surname 8 | First name | Maori       | 4A        | 4         | 6P        | 6         | 4         | 4 5P         |     |
| 9  | 296    | 129751010 | 10041  | 2010   | Surname 1 | First name | Maori       | 4B        | 4         | 57        | 5         | 4A        | 4 5A         |     |
| 10 | 471    | 125599261 | 10098  | 2010   | Surname 3 | First name | Maori       | 4P        | 4         | 5P        | 5         | 4A        | 4 5A         |     |
| 11 | 469    | 125599432 | 10104  | 2010   | Surname 1 | First name | Maori       | 4P        | -         |           |           | 4P        | 4 5A         |     |
| 12 | 704    | 125599167 | 10102  | 2010   | Surname 9 | First name | European    | 4P        | 4         | 6B        | 6         | 4P        | t SP         |     |
| 13 | 388    | 129750121 | 10006  | 2010   | Surname 1 | First name | European    | 4A        | 4         | 5A        | 5         | 5B        | 5 6P         |     |
| 14 | 735    | 127170753 | 10023  | 2010   | Surname ( | First name | European    | 3A        | 3         | C         |           | 4P        | 4            |     |
| 15 | 643    | 100311873 | 10153  | 2010   | Surname 2 | First name | Maori       | 4P        | 4         |           |           | 4B        | 4            |     |
| 16 | 156    | 129750466 | 10016  | 2010   | Surname 4 | First name | European    | 4P        | 4         | 5B        | 5         | 3A        | 3 20         |     |
| 17 | 584    | 125603831 | 10081  | 2010   | Surname 1 | First name | Maori       | 3A        | 3         | 4A        | 4         | 3A        | 3 4B         |     |
| 18 | 749    | 125530291 | 10024  | 2010   | Surname ( | First name | Maori       | 4B        | 4         | 4A        | 4         | 3A        | 3 4A         |     |
| 19 | 154    | 130761656 | 10116  | 2010   | Surname 4 | First name | Pasifika    | 4B        | 4         | 5B        | 5         | 3A        | 3 4P         |     |
| 20 | 685    | 125529639 | 10010  | 2010   | Surname 2 | First name | Maori       | 4P        | 4         | 5B        | 5         | 3A        | 3 4B         |     |
| 21 | 620    | 125529917 | 10026  | 2010   | Surname   | First name | Maori       | 4B        | 4         |           |           | 4B        | 4 4A         |     |

![](_page_17_Picture_0.jpeg)

![](_page_17_Picture_1.jpeg)

# Set up Y11 Targets sheet for Credit Est

For every set of test data (e.g., the two columns for Y9 T1 aRs), add an extra column **on the right** – i.e., highlight the cell on the right of each set, then *Alt+1 then C* is the short-cut.

Label each new cell with same heading – Credit Est.

![](_page_17_Picture_5.jpeg)

You can delete any sets if they prove to be empty – they might have had data for 2007-09 (e.g., Y10 T2 aRs above might be empty).

![](_page_18_Picture_0.jpeg)

![](_page_18_Picture_1.jpeg)

### Lights, camera, action ... back to the EDB sheet

# Hide all the columns from Y9 T1 aRs Level Code up to Y11 Total Credits.

This will keep the data you need in view and make working on the Upper Quartiles for Y9 T1 aRs easier.

|    | А      | В         | С      | D      | E         | F          | G   | Н           | I         | L         | X         | Y        |
|----|--------|-----------|--------|--------|-----------|------------|-----|-------------|-----------|-----------|-----------|----------|
|    | Master | NSN       | ID     | Est Y9 | Surname   | First      | Gen | Ethnicity - | Y9 T1     | Y9 T1     | Y11 Total | Y11 L1   |
|    | Sort   |           | Number | Cohort | (Legal)   | Name       | der | Level 1     | aRs Level | aRs Level | Credits   | Credits  |
|    |        |           |        |        |           | (Legal)    |     | Group       |           | Code      |           |          |
| 1  | -      | *         | *      | -      | •         | -          | -   | •           |           | -         | -         | <b>•</b> |
| 2  | 703    | 125527240 | 9080   | 2009   | Surname 1 | First name | м   | Maori       | 2P        | 2         | 34        | 5        |
| 3  | 125    | 129750453 | 9047   | 2009   | Surname 3 | First name | м   | European    | 2P        | 2         | 6         | 6        |
| 4  | 124    | 130122068 | 9133   | 2009   | Surname 3 | First name | м   | Maori       | 2P        | 2         | 10        | 10       |
| 5  | 724    | 131563905 | 7133   | 2007   | Surname 6 | First name | м   | Maori       | 2A        | 2         | 19        | 19       |
| 6  | 1614   | 115788138 | 7086   | 2007   | Surname 1 | First name | м   | European    | 2P        | 2         | 30        | 30       |
| 7  | 258    | 130519948 | 8030   | 2008   | Surname 5 | First name | F   | European    | 2B        | 2         | 37        | 30       |
| 8  | 302    | 132453045 | 9124   | 2009   | Surname 4 | First name | м   | European    | 2P        | 2         | - 55      | 30       |
| 9  | 345    | 130694111 | 8121   | 2008   | Surname 1 | First name | м   | Maori       | 2B        | 2         | 32        | 32       |
| 10 | 522    | 130866760 | 8068   | 2008   | Surname 1 | First name | м   | European    | 2P        | 2         | 54        | 35       |
| 11 | 169    | 125598742 | 9014   | 2009   | Surname 1 | First name | М   | European    | 2A        | 2         | 47        | 47       |
| 12 | 391    | 133040700 | 7100   | 2007   | Surname 1 | First name | М   | Maori       | 2P        | 2         | 52        | 52       |

![](_page_19_Picture_0.jpeg)

# Te Whare Wānanga o Tāmaki Makaurau

# Sort by level

#### Sort the whole data file by Y9 T1 aRs Level Code ascending order

#### For all students who have Level 2, copy the data from the Y11 L1 Credits column

|    | А      | В         | С      | D      | E         | F          | G   | Н           |           | J         | Х         | Y       |
|----|--------|-----------|--------|--------|-----------|------------|-----|-------------|-----------|-----------|-----------|---------|
|    | Master | NSN       | ID     | Est Y9 | Surname   | First      | Gen | Ethnicity - | Y9 T1     | YV T1     | Y11 Total | Y11 L1  |
|    | Sort   |           | Number | Cohort | (Legal)   | Name       | der | Level 1     | aRs Level | aRs Level | Credits   | Credits |
|    |        |           |        |        |           | (Legal)    |     | Group       |           | Code      |           | >>      |
| 1  | -      | Ŧ         | *      | Ŧ      | Ŧ         | -          | -   | *           | -         |           | -         |         |
| 2  | 703    | 125527240 | 9080   | 2009   | Surname 1 | First name | М   | Maori       | 2P        | 2         | 34        | 5       |
| 3  | 125    | 129750453 | 9047   | 2009   | Surname 3 | First name | М   | European    | 2P        | 2         | 6         | 6       |
| 4  | 124    | 130122068 | 9133   | 2009   | Surname 3 | First name | М   | Maori       | 2P        | 2         | 10        | 10      |
| 5  | 724    | 131563905 | 7133   | 2007   | Surname 6 | First name | М   | Maori       | 2A        | 2         | 19        | 19      |
| 6  | 1614   | 115788138 | 7086   | 2007   | Surname 1 | First name | М   | European    | 2P        | 2         | 30        | 30      |
| 7  | 258    | 130519948 | 8030   | 2008   | Surname 5 | First name | F   | European    | 2B        | 2         | 32        | 30      |
| 8  | 302    | 132453045 | 9124   | 2009   | Surname 4 | First name | М   | European    | 2P        | 2         | 55        | 30      |
| 9  | 345    | 130694111 | 8121   | 2008   | Surname 1 | First name | М   | Maori       | 2B        | 2         | 32        | 32      |
| 10 | 522    | 130866760 | 8068   | 2008   | Surname 1 | First name | м   | European    | 2P        | 2         | 54        | 35      |
| 11 | 169    | 125598742 | 9014   | 2009   | Surname 1 | First name | М   | European    | 2A        | 2         | 47        | 47      |
| 12 | 391    | 133040700 | 7100   | 2007   | Surname 1 | First name | М   | Maori       | 2P        | 2         | 52        | 52      |

![](_page_20_Picture_0.jpeg)

![](_page_20_Picture_1.jpeg)

# Using the Box-plot file for UQs

Open the box-plot file in your folder.

There are four sheets – we will use the Data sheet first, then the Plots sheet.

Click on the Data sheet.

![](_page_20_Figure_6.jpeg)

![](_page_21_Picture_0.jpeg)

![](_page_21_Picture_1.jpeg)

### Entering data in Data sheet

Paste the Y11 L1 Credits into Column A of the Data sheet for the Level 2 students.

Note: they do not have to be in numerical order

as these ones are.

![](_page_21_Figure_6.jpeg)

![](_page_22_Picture_0.jpeg)

![](_page_22_Picture_1.jpeg)

# Repeat the Lights, action, camera sequence

For all students who had Level 3, copy their Y11 L1 Credits, and paste in Column B.

Repeat for each of the Levels 4, 5 and 6 using Columns C, D and E respectively.

|    | F24 | -  | . ( | $f_{x}$ |     |            |
|----|-----|----|-----|---------|-----|------------|
|    | Α   | В  | С   | D       | E   | F          |
| 1  | 5   | 17 | 31  | 83      | 89  |            |
| 2  | 6   | 24 | 45  | 91      | 89  |            |
| 3  | 10  | 34 | 55  | 92      | 90  |            |
| 4  | 19  | 49 | 56  | 97      | 92  |            |
| 5  | 30  | 50 | 57  | 99      | 94  |            |
| 6  | 30  | 53 | 57  | 103     | 96  |            |
| 7  | 30  | 55 | 58  | 107     | 99  |            |
| 8  | 32  | 57 | 61  | 110     | 105 |            |
| 9  | 35  | 59 | 61  | 110     | 105 |            |
| 10 | 47  | 61 | 63  | 112     | 107 |            |
| 11 | 52  | 63 | 64  | 117     | 110 |            |
| 12 | 55  | 63 | 67  |         | 112 |            |
| 13 | 56  | 65 | 67  |         | 113 |            |
| 14 | 58  | 68 | 68  |         | 117 |            |
| 15 | 63  | 68 | 68  |         |     | <b>(()</b> |
| 16 | 70  | 71 | 68  |         |     |            |
| 17 | 73  | 72 | 70  |         |     |            |
| 18 | 84  | 73 | 71  |         |     |            |
| 19 |     | 74 | 72  |         |     |            |
| 20 |     | 76 | 73  |         |     |            |

![](_page_23_Picture_0.jpeg)

![](_page_23_Picture_1.jpeg)

#### The UQs from the Plots sheet

Click on the Plots sheet. This is similar to what you should see – the box plot for Level 2 on the left through to Level 6 on the right.

![](_page_23_Figure_4.jpeg)

![](_page_24_Picture_0.jpeg)

# Scroll down and read off the UQ for each level – in green

![](_page_24_Figure_2.jpeg)

![](_page_25_Picture_0.jpeg)

![](_page_25_Picture_1.jpeg)

### Enter UQ in Tables sheet

#### Enter the UQ for each level in the Tables sheet

![](_page_25_Figure_4.jpeg)

This means that based on the data available, students who were in Curriculum Level 2 for Reading on entry would find 57.5 credits a challenging but achievable target.

![](_page_26_Picture_0.jpeg)

![](_page_26_Picture_1.jpeg)

# Tables sheet: Repeat for each dataset column: Sample Table for asTTle & PAT

|    | Α        | В         | С         | D         | E For     | rmula Bar | G         | Н         | I         | J         | K       | L       | М        |     |
|----|----------|-----------|-----------|-----------|-----------|-----------|-----------|-----------|-----------|-----------|---------|---------|----------|-----|
|    | Level or | Y9 T1     | Y9 T2     | Y10 T1    | Y10 T2    | Y8 T2     | Y9 T1     | Y9 T2     | Y10 T1    | Y10 T2    | Y9 T1   | Y9 T1   | Y9 T1    | Y1( |
|    | Stanine  | aRs Level | aRs Level | aRs Level | aRs Level | aMs Level | aMs Level | aMs Level | aMs Level | aMs Level | PAT     | PAT     | PAT List | PA  |
|    | or Band  | Code      | Code      | Code      | Code      | Code      | Code      | Code      | Code      | Code      | Vocab   | Comp    | Stanine  | Voo |
|    |          |           |           |           |           |           |           |           |           |           | Class   | Class   |          | Cla |
| 1  |          |           |           |           |           |           |           |           |           |           | Stanine | Stanine |          | Sta |
| 2  | 1        |           |           |           |           |           |           |           |           |           | 15.6    | 19.2    | 13.6     | i - |
| 3  | 2        | 16        | 19        | 23        | 44.25     |           | 22.5      | 19.25     | 34.5      | 43.2      | 25.2    | 28.8    | 18.9     | 1   |
| 4  | 3        | 43.75     | 48.5      | 52.5      | 51.5      |           | 41.75     | 40.5      | 43.2      | 48.25     | 33.3    | 37.8    | 28.2     | !   |
| 5  | 4        | 63.75     | 62.1      | 67.75     | 72.5      |           | 68.5      | 65.5      | 70.5      | 79.8      | 41.25   | 44.85   | 34.9     | 1   |
| 6  | 5        | 80.5      | 79.6      | 85.1      | 89.2      |           | 77.5      | 78.5      | 80.25     | 90.25     | 40.75   | 44.35   | 65.25    | 1   |
| 7  | 6        | 82        | 83.5      | 91        | 93.8      |           | 85.9      | 82.8      | 91.6      | 101.3     | 55.4    | 61.6    | 58.65    |     |
| 8  | 7        |           |           |           |           |           |           |           |           |           | 68.9    | 74.4    | 78.9     | 1   |
| 9  | 8        |           |           |           |           |           |           |           |           |           | 84.6    | 81      | 83.25    | 1   |
| 10 | 9        |           |           |           |           |           |           |           |           |           | 93.4    | 97      | 89.2     | !   |
| 11 |          |           |           |           |           |           |           |           |           |           |         |         |          |     |

![](_page_27_Picture_0.jpeg)

# Tables sheet: Sample table for MidYis

|    | B2                             |                         | . 🕒               | f*                           |                          |                           |
|----|--------------------------------|-------------------------|-------------------|------------------------------|--------------------------|---------------------------|
|    | Α                              | S                       | т                 | U                            | V                        | w                         |
|    | Level or<br>Stanine<br>or Band | MidYis<br>Vocab<br>Band | MidYis<br>Mx Band | MidYis<br>NonVerba<br>I Band | MidYis<br>Skills<br>Band | MidYis<br>Overall<br>Band |
| 1  |                                |                         |                   |                              |                          |                           |
| 2  | 1                              |                         |                   |                              |                          |                           |
| 3  | 2                              |                         |                   |                              |                          |                           |
| 4  | 3                              |                         |                   |                              |                          |                           |
| 5  | 4                              |                         |                   |                              |                          |                           |
| 6  | 5                              |                         |                   |                              |                          |                           |
| 7  | 6                              |                         |                   |                              |                          |                           |
| 8  | 7                              |                         |                   |                              |                          |                           |
| 9  | 8                              |                         |                   |                              |                          |                           |
| 10 | 9                              |                         |                   |                              |                          |                           |
| 11 |                                |                         |                   |                              |                          |                           |
| 12 | A                              | 88.8                    | 95.6              | 99                           | 86.48                    | 99.2                      |
| 13 | В                              | 82.6                    | 88.4              | 72.4                         | 80.3                     | 82.4                      |
| 14 | С                              | 68.9                    | 75.7              | 70.1                         | 66.58                    | 72.2                      |
| 15 | D                              | 33.8                    | 44.6              | 23.6                         | 31.5                     | 50.25                     |
| 16 |                                |                         |                   |                              |                          |                           |

![](_page_28_Picture_0.jpeg)

![](_page_28_Picture_1.jpeg)

# Y11 Targets sheet: Use Vlookup to enter estimated credits

In the Credit Est column, use Vlookup to transfer the UQ for Y9 T1 aRs Level Code, then repeat for each data set (Y9 T2 aRs, Y10 T1 aRs etc).

|    | ADD            | RESS      | • (= X       | √ fa             | =VLOOKUP(J11,Tables!A:B,2,FALSE) |                          |        |                                 |                    |                            |            |           |  |
|----|----------------|-----------|--------------|------------------|----------------------------------|--------------------------|--------|---------------------------------|--------------------|----------------------------|------------|-----------|--|
|    | А              | В         | С            | D                | E                                | F                        | G      | Н                               | I                  | J                          | K          |           |  |
|    | Master<br>Sort | NSN       | ID<br>Number | Est Y9<br>Cohort | Surname<br>(Legal)               | First<br>Name<br>(Legal) | Gender | Ethnicity -<br>Level 1<br>Group | Y9 T1<br>aRs Level | Y9 T1<br>aRs Level<br>Code | Credit Est | Y1(<br>aR |  |
| 1  | ¥              | -         | -            | -                | -                                | -                        | Ŧ      | -                               | -                  | -                          | -          |           |  |
| 9  | 683            | 129750241 | 10008        | 2010             | Surname 2                        | First name               | F      | European                        | 4P                 | 4                          | 136.25     | 5P        |  |
| 10 | 487            | 125529519 | 10015        | 2010             | Surname 4                        | First name               | М      | European                        | 2P                 | 2                          | 85.5       | 3B        |  |
| 11 | 220            | 129750481 | 10018        | 2010             | Surname 4                        | First name               | F      | European                        | 3P                 | 3                          | ,FALSE)    | 4P        |  |
| 12 | 717            | 125529733 | 10012        | 2010             | Surname                          | First name               | F      | European                        | 5B                 | 5                          | 147.25     | 5A        |  |
| 13 | 685            | 125529639 | 10010        | 2010             | Surname 2                        | First name               | F      | Maori                           | 4P                 | 4                          | 136.25     | 5B        |  |

![](_page_29_Picture_0.jpeg)

![](_page_29_Picture_1.jpeg)

### Y11 targets sheet: Estimated L1 Credits – average the Credit Est

Create column Est L1 Credits, and average the columns containing Credit Est. The Est L1 Credits is each individual student's target!

| K ✔ f <sub>x</sub> | f <sub>x</sub> =average(K2,N2,Q2 |           |          |           |           |        |           |           |          |        |             |                      |  |
|--------------------|----------------------------------|-----------|----------|-----------|-----------|--------|-----------|-----------|----------|--------|-------------|----------------------|--|
| Н                  |                                  | J         | К        | L         | M         | N      | 0         | Р         | Q        | BJ     | BK          | BL                   |  |
| Ethnicity -        | Y9 T1                            | Y9 T1     | Credit   | Y9 T2     | Y9 T2     | Credit | Y10 T1    | Y10 T1    | Credit   |        | Est L1      | Success              |  |
| Level 1            | aRs Level                        | aRs Level | Est      | aRs Level | aRs Level | Est    | aRs Level | aRs Level | Est      |        | Credits     | Y/N                  |  |
| Group              |                                  | Code      |          |           | Code      |        |           | Code      |          |        |             |                      |  |
|                    |                                  |           |          |           |           |        |           |           |          |        |             |                      |  |
| -                  | <b>•</b>                         | <b>•</b>  | <b>•</b> | <b>•</b>  | <b>*</b>  |        | <b>•</b>  | -         | <b>•</b> | -      | <b>•</b>    | -                    |  |
| Pasifika           | 2P                               | 2         | 16       | 2A        | 2         | 19     | 2A        | 2         | 23       |        | =average(   | K2,N2,Q2             |  |
| NZ Europear        | 2P                               | 2         | 16       | 2A        | 2         | 19     | 2A        | 2         | 23       | AVERAG | GE(number1, | [number2], <b>[n</b> |  |
| Pasifika           | 2P                               | 2         | 16       | 2B        | 2         | 19     | 2A        | 2         | 23       |        |             |                      |  |
| Maori              | <2B                              | 2         | 16       | 2P        | 2         | 19     | 2A        | 2         | 23       |        |             |                      |  |
| Docifiko           |                                  |           |          | 20        | 2         | 10     | 24        | 2         | 22       |        |             |                      |  |

![](_page_30_Picture_0.jpeg)

![](_page_30_Picture_1.jpeg)

# Y11 Targets sheet: Calculate Success (Y) or Not (N)

V

Use IF statement to enter N (if less than 80) or

|     | Ι.        |           |            |                             |           |           |           |           |        |    |         |         |  |
|-----|-----------|-----------|------------|-----------------------------|-----------|-----------|-----------|-----------|--------|----|---------|---------|--|
|     | SUM       |           | - (= ,× ,• | ∕ <i>f</i> <sub>x</sub> =IF | (BK251<80 | ,"N","Y") |           |           |        |    |         |         |  |
|     | 1         | J         | К          |                             | М         | N         | 0         | Р         | Q      | BJ | BK      | BL      |  |
|     | Y9 T1     | Y9 T1     | Credit     | Y9 T2                       | Y9 T2     | Creat     | Y 10 T 1  | Y10 T1    | Credit |    | Est L1  | Success |  |
|     | aRs Level | aRs Level | Est        | aRs Level                   | aRs Level | Est       | aRs Level | aRs Level | Est    |    | Credits | Y/N     |  |
|     |           | Code      |            |                             | Code      |           |           | Code      |        |    |         |         |  |
| 1   | -         | <b>•</b>  | -          | -                           | -         | -         | -         | -         | -      | -  | -       | T       |  |
| 250 | 4A        | 4         | 63.75      | 4P                          | 4         | 62.1      | 5P        | 5         | 85.1   |    | 70      | Ν       |  |
| 251 | 3B        | 3         | 43.75      | 4P                          | 4         | 62.1      | 5P        | 5         | 85.1   |    | 64      | N","Y") |  |
| 252 | 5B        | 5         | 80.5       | 5B                          | 5         | 79.6      | 5P        | 5         | 85.1   |    | 82      | Y       |  |
| 253 |           |           |            | 4A                          | 4         | 62.1      | 6B        | 6         | 91     |    | 77      | N       |  |
| 254 | 5P        | 5         | 80.5       | 5B                          | 5         | 79.6      | 6B        | 6         | 91     |    | 84      | Υ       |  |
| 255 | 5P        | 5         | 80.5       | 5B                          | 5         | 79.6      | 6B        | 6         | 91     |    | 84      | Υ       |  |
| 256 | 5P        | 5         | 80.5       | 5B                          | 5         | 79.6      | 6B        | 6         | 91     |    | 84      | Υ       |  |
| 257 | 4P        | 4         | 63.75      | 5B                          | 5         | 79.6      | 6B        | 6         | 91     |    | 78      | Ν       |  |
| 258 | 3P        | 3         | 43.75      | 2A                          | 2         | 19        |           |           |        |    | 31      | Ν       |  |

Alternatively you can sort the whole file by Est L1 Credits, and enter N or Y as appropriate.

![](_page_31_Picture_0.jpeg)

![](_page_31_Picture_1.jpeg)

## Y11 Targets sheet: Calculate whole school Y11 target – counting estimated successes

At the bottom of the dataset, count number of Y and number of N

|     | SUM $\neg$ $\bigcirc$ $\land$ $\checkmark$ $f_x$ =COUNTIF(BL2:BL325,"Y") |                            |               |   |                     |                             |               |    |                   |                |   |  |  |  |
|-----|--------------------------------------------------------------------------|----------------------------|---------------|---|---------------------|-----------------------------|---------------|----|-------------------|----------------|---|--|--|--|
|     | L                                                                        | М                          | N             |   | 0                   | Р                           | Q             | BJ | БK                | BL             | E |  |  |  |
|     | Y9 T2<br>aRs Level                                                       | Y9 T2<br>aRs Level<br>Code | Credit<br>Est | ł | Y10 T1<br>aRs Level | Y10 T1<br>aRs Level<br>Code | Credit<br>Est |    | Est L1<br>Credits | Success<br>Y/N |   |  |  |  |
| 1   | -                                                                        | -                          |               | • | -                   | -                           | -             | -  | -                 | <b>*</b>       |   |  |  |  |
| 321 |                                                                          |                            |               |   |                     |                             |               |    | 16                | N              |   |  |  |  |
| 322 |                                                                          |                            |               |   |                     |                             |               |    | 16                | N              |   |  |  |  |
| 323 |                                                                          |                            |               |   |                     |                             |               |    | 16                | N              |   |  |  |  |
| 324 |                                                                          |                            |               |   |                     |                             |               |    | 16                | N              |   |  |  |  |
| 325 |                                                                          |                            |               |   |                     |                             |               |    | 16                | N              |   |  |  |  |
| 326 |                                                                          |                            |               |   |                     |                             |               |    |                   |                |   |  |  |  |
| 327 |                                                                          |                            |               |   |                     |                             |               |    | Υ                 | 325,"Y")       |   |  |  |  |
| 328 |                                                                          |                            |               |   |                     |                             |               |    | N                 |                |   |  |  |  |
|     |                                                                          |                            |               |   |                     |                             |               |    |                   |                |   |  |  |  |

![](_page_32_Picture_0.jpeg)

![](_page_32_Picture_1.jpeg)

#### Y11 Targets sheet: Calculating whole school Y11 target – as percentage (whew, you've finally got there!)

Convert to percentage – this gives your evidencebased Y11 whole school target (in this case, 69.4%). Done!

![](_page_32_Figure_4.jpeg)

![](_page_33_Picture_0.jpeg)

## Sub-group targets – using Pivot Tables

Gender: Use Y11 Targets data from Gender column and Success column and create Pivot Table to calculate estimated targets for Females and Males.

Ethnicity: Use data from Ethnicity Level 1 Gp column and Success column to calculate estimated targets for each ethnic sub-group.

Reminder: you need to delete any unlabelled columns in the sheet before attempting to create/insert a pivot table.

![](_page_34_Picture_0.jpeg)

# Y11 Targets sheet: Sample Pivot Table - Ethnicity

Note: one student without ethnicity in file – fix and re-run?

Table can be converted to percentage of row to obtain Ethnicity targets – see notes from first workshop – or as shown.

|   | BN                       | BO              | BP  | BQ      | BR          | BS | BT             | BU | - | PivotTable Field List 🛛 👻 🗙      |
|---|--------------------------|-----------------|-----|---------|-------------|----|----------------|----|---|----------------------------------|
|   |                          |                 |     |         |             |    |                |    | = | Choose fields to add to report:  |
|   |                          |                 |     |         |             |    |                |    |   | Master Sort                      |
|   | <b>v</b>                 | -               | -   | -       | -           | -  | -              | -  |   | ■ NSN                            |
| - | Count of Surname (Legal) | Column Labels 🔻 |     |         |             |    |                |    |   | ID Number E                      |
|   | Row Labels               | N               | Y   | (blank) | Grand Total |    | Percent of row |    |   | Est Y9 Cohort                    |
|   | Asian                    | 13              | 33  | (,      | 46          |    | 71.7%          |    |   | Surname (Legal)                  |
|   | Maori                    | 39              | 85  |         | 124         |    | 68.5%          |    |   | Gender                           |
|   | NZ European              | 21              | 40  |         | 61          |    | 65.6%          |    |   | Ethnicity - Level 1 Group        |
|   | Other                    | 3               | 9   |         | 12          |    | 75.0%          |    |   | Y9 T1 aRs Level                  |
|   | Pasifika                 | 23              | 57  |         | 80          |    | 71.3%          |    |   | Y9 T1 aRs Level Code             |
|   | (blank)                  |                 | 1   |         | 1           |    |                |    |   | Credit Est                       |
|   | Grand Total              | 99              | 225 |         | 324         |    |                |    |   | Y9 T2 aRs Level                  |
|   |                          |                 |     |         |             |    |                |    |   | Y9 T2 aRs Level Code             |
|   |                          |                 |     |         |             |    |                |    |   | V10 T1 aPs Level                 |
|   |                          |                 |     |         |             |    |                |    |   |                                  |
|   |                          |                 |     |         |             |    |                |    |   | Drag fields between areas below: |
|   |                          |                 |     |         |             |    |                |    |   | Report Filter Column Labels      |
|   |                          |                 |     |         |             |    |                |    |   | Success Y/N                      |
|   |                          |                 |     |         |             |    |                |    |   |                                  |
|   |                          |                 |     |         |             |    |                |    |   |                                  |
|   |                          |                 |     |         |             |    |                |    |   |                                  |
|   |                          |                 |     |         |             |    |                |    |   |                                  |
|   |                          |                 |     |         |             |    |                |    |   | Row Labels <b>Σ</b> Values       |
|   |                          |                 |     |         |             |    |                |    |   | Ethnicity - Le 🔻 Count of Sur 🔻  |
|   |                          |                 |     |         |             |    |                |    |   |                                  |
|   |                          |                 |     |         |             |    |                |    |   |                                  |
|   |                          |                 |     |         |             |    |                |    |   |                                  |
|   |                          |                 |     |         |             |    |                |    |   |                                  |
|   |                          |                 |     |         |             |    |                |    |   |                                  |

![](_page_35_Picture_0.jpeg)

# **'New' Y11 students** (i.e., students with no Y9/10 data)

What to do for students for whom you cannot estimate a target because they have no data (e.g., new to school, skipped all Y9/10 assessments, ...)?

Some possibilities (any others?):

- Ignore use the percentage success calculated above, and leave it at that (i.e. school target is 69.4% as calculated, and that now includes 'new' Y11 students).
- Look back at three years of NCEA data how did 'new' students perform at L1 NCEA? Set target at 75<sup>th</sup> percentile of these results for those students.

![](_page_36_Picture_0.jpeg)

![](_page_36_Picture_1.jpeg)

### Uses for these targets

MoE "charter" - early each year

Compare with past actual performance (i.e., variance report) – & with previous method of target setting for charter

Compare with estimated total credits in traffic lights exercise

Share/discuss with teachers/deans – allow adjustment ... but only upwards

Use to track actual individual (& group/sub-group) performance against target

Allocating resources early on for those in the "bubble" – between X and 80 (you decide on value of X)

![](_page_37_Picture_0.jpeg)

# Targets for L2, L3 and multi-level study

Less straight-forward? Some possible options:

- L2 as for L1, but include L1 credits as additional column (you need to recode the data into blocks of 10 credits e.g., 1-9, 10-19, 20-29, etc.)
- L3 as for L2, adding L2 credits (recoded as above)
- Multi-level study decide on what data to include, and what is the outcome measure (e.g., Total Credits, which take into account multi-level achievement, instead of L2 credits only)

![](_page_38_Picture_0.jpeg)

![](_page_38_Picture_1.jpeg)

#### **Robustness of targets**

- The more data you have i.e., usable datasets with minimal missing student data in each set the more robust the estimates for target setting.
- Cannot fix data issues from the past (e.g., lack of data, large proportion of students missing key indicator assessments, inaccessible data etc.), but do you need to work on that for the future? How?
- Every student "succeeds"? (i.e. by setting 75<sup>th</sup> percentile, everyone's estimate exceeds 80). Set the bar at 70<sup>th</sup> percentile or 65<sup>th</sup> percentile – these are available in Box-Plot.
  - Now, is there better alignment with actual results, yet the targets are still challenging and achievable?